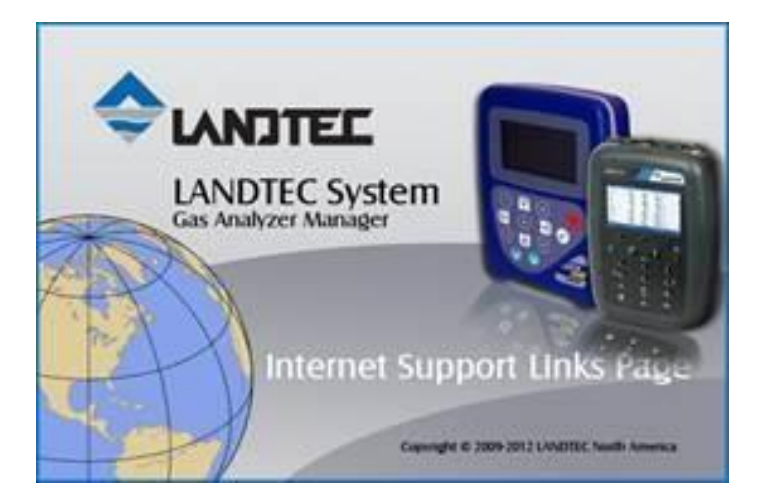

## To install LSGAM for your GEM2000 or GEM5000 instrument, you will need to do the following:

- Install the USB Drivers
- Install the Java Platform
- Launch LSGAM to cache it on your computer

**NOTE:** THESE INSTRUCTIONS ARE INTENDED TO BE USED FOR PCS THAT **DO NOT** HAVE A PREVIOUS VERSION OF LSGAM INSTALLED, AND ARE FOR **NEW INSTALLATIONS** ONLY.

**1.** Download the USB drivers at and run the file that is downloaded. http://www.landtecna.com/lsgam/files/usb.exe

## 2. Next go to.

https://www.java.com/en/download/manual.jsp

And select Windows Offline - Again you will need to run the file that is downloaded and follow on screen instructions. (**NOTE:** Please download the file highlighted below - **do not download the 64-bit** version even if you are running a 64-bit OS)

| - 🥂                                                                                                    | Windows (1) Which should I choose?             |              |                                                                                                    |
|----------------------------------------------------------------------------------------------------|------------------------------------------------|--------------|----------------------------------------------------------------------------------------------------|
|                                                                                                    |                                                |              |                                                                                                    |
| 0                                                                                                    | Windows Online<br>filesize: 2.01 MB            | Instructions | After installing Java, you<br>may need to restart your<br>browser in order to enable<br>Java in your browser. |
| 0                                                                                                    | Windows Offline<br>filesize: 71.22 MB          | Instructions |                                                                                                    |
| 0                                                                                                    | Windows Offline (64-bit)<br>filesize: 81.71 MB | Instructions |                                                                                                    |
| If you use 32-bit and 64-bit browsers interchangeably, you will need to install both 32-bit and 64-bit Java in order to have the Java plug-in for both browsers. » FAQ about 64-bit Java for Windows |                                                |              |                                                                                                    |

**3.** Download the RXTXserial.dll for Java from to your computer. Once on your computer, **copy the file** to the **"c:\program files (x86)\java\jreX\bin"** directory. (Download file using link below) http://www.landtecna.com/wp-content/rxtx/32bit/rxtxserial.dll

4. Run the LSGAM by clicking the link below:

http://www.landtecna.com/lsgam/lsgam60.jnlp

This should launch LSGAM and create a desktop shortcut to the program for future use.